| RHEV / oVirt Interr | nal User Management  |    |   |
|---------------------|----------------------|----|---|
|                     | <u> </u>             |    |   |
| ア                   |                      |    |   |
| ,                   |                      |    |   |
| Management Co       | nsole Login          |    |   |
| RHEV 3.6            | -                    |    | 4 |
| RHV 4.0             |                      |    | 4 |
| Management Co       | nsole User Managemer | nt |   |
| -                   | 2                    |    |   |

# **RHEV / oVirt Internal User Management**

— 2017/04/25 15:45

| RHEV/oVirt                                                                                                    | admin                                              | 가             | 가/                 | 가 .         |  |  |  |  |
|----------------------------------------------------------------------------------------------------|----------------------------------------------------|---------------|--------------------|-------------|--|--|--|--|
| PostgreSQL                                                                                                    | RHEV/c                                             | virt Manageme | nternal L<br>nt 가/ | iomain<br>가 |  |  |  |  |
| ・<br>フト<br>LDAP                                                                                                    | Internal Dom                                       | ain           | LDAP<br>가          | ·           |  |  |  |  |
|                                                                                                    | ovirt-aaa-                                         | jdbc-tool     |                    |             |  |  |  |  |
| 가                                                                                                    |                                                    |               |                    |             |  |  |  |  |
| 가                                                                                                    | 가                                                  | -             |                    |             |  |  |  |  |
| <pre>[root@rhv4-m ~]# ovirt-aaa-jdbc-tool user add user1 attribute=firstName=user1 adding user user1 user added successfully Note: by default created user cannot log in. see: /usr/bin/ovirt-aaa-jdbc-tool user password-resethelp.</pre> |                                                    |               |                    |             |  |  |  |  |
| 가                                                                                                    | 71                                                 | passv         | vord-reset         |             |  |  |  |  |
|                                                                                                    | 가.                                                 |               |                    |             |  |  |  |  |
| <pre>[root@rhv4-m ~ password=pass: updating user user updated s</pre>                                                                                                    | ]# ovirt-aaa-jdb<br>redhat<br>user1<br>uccessfully | oc-tool user  | password-reset     | userl       |  |  |  |  |

### Management Console Login

redhat

가

RHV/oVirt Management Console

### **RHEV 3.6**

**RHEV 3.6** 

ovirt-aaa-jdbc-tool user edit user1 --attribute=firstName=user1 --accountvalid-to="2017-12-31 23:59:59Z" --password-valid-to="2017-12-31 23:59:59Z"

#### **RHV 4.0**

RHV 4.0

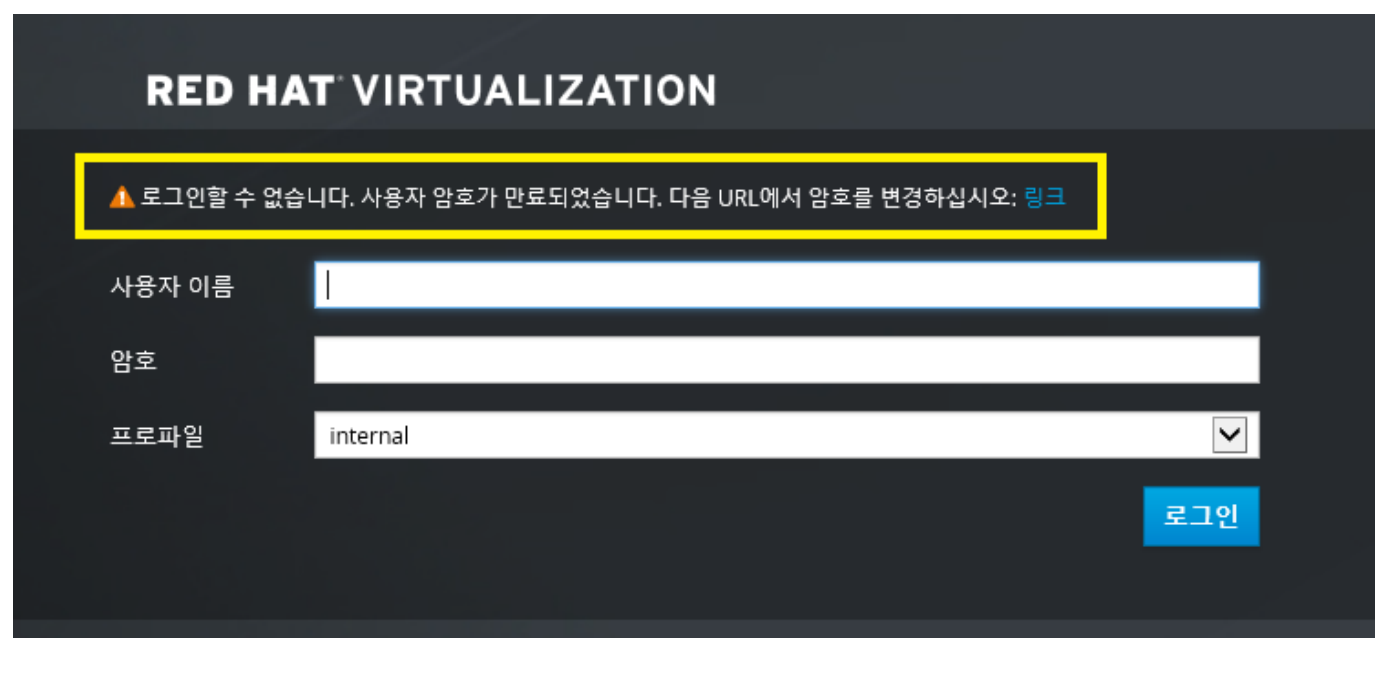

8

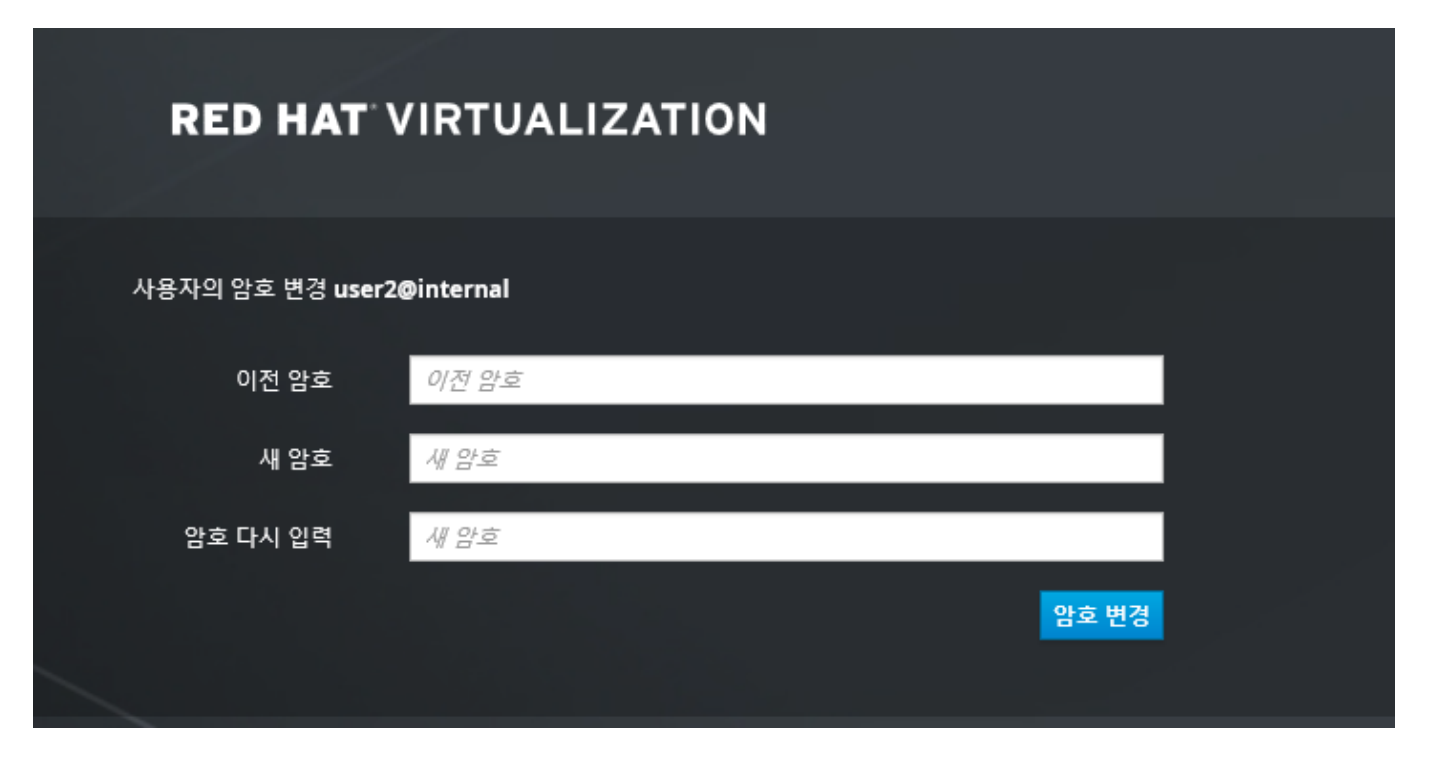

▲ admin@internal-authz > 설정 가이드 버전정보 피드

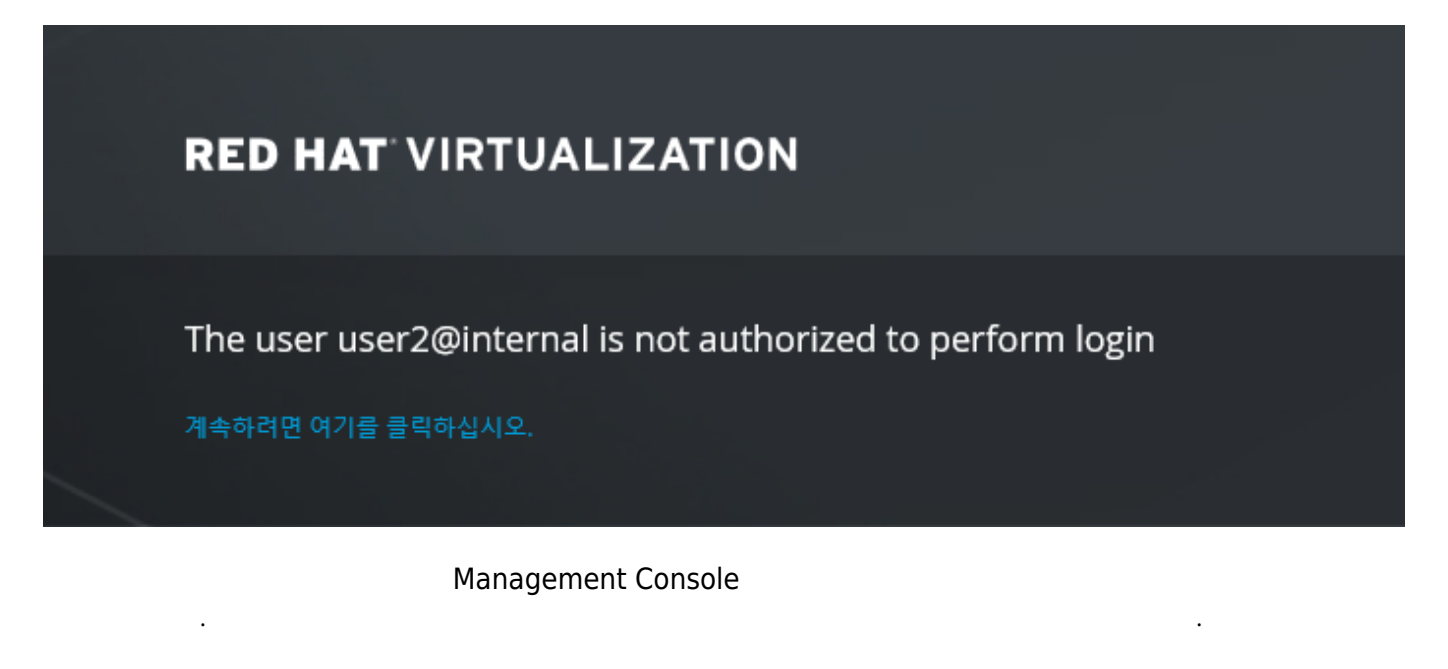

## **Management Console User Management**

admin Management Console Setting 가 .

|            |                                                                                         |      |      |      |     | ×       | <b>☆ Q</b> |      |          |      |         |    |        | 설정 메뉴 흥 | 클릭  |
|------------|-----------------------------------------------------------------------------------------|------|------|------|-----|---------|------------|------|----------|------|---------|----|--------|---------|-----|
| <u>.</u> E | 네트워크                                                                                    | 스토리지 | 디스크  | 가상머신 | 풀   | 템플릿     | 볼륨         | 사용기  | <u>የ</u> |      |         |    |        |         | 이벤트 |
| 한번 실       | 반실행 ▲ ) ▼ C 및 ▼ 마이그레이션 마이그레이션 취소 변환 취소 템플릿 성성 내보내기 스냅샷 성성 CD 변경 태그 설정 🍰 가이드 🕹   ▼ 1.2 🄇 |      |      |      |     |         |            |      |          |      |         |    |        |         |     |
| Ē          | IP <sup>a</sup>                                                                         | 주소   | FQDN | 클러스  | 스터  | 데이터 센터  | 1          | 메모리  | CPU      | 네트워크 | 그래픽     | 상태 | 업타임    | 설명      |     |
| Lh1        |                                                                                         |      |      |      |     |         |            | 13%  | 0%       | 0    | % SPICE |    |        |         |     |
| I-h1       |                                                                                         |      |      | Defa | ult | Default |            | . 0% | . 0%     | . 0  | % SPICE | Up | 26 min |         |     |

| 설정                | <u> </u>                            |              |                | <br>   |    |          | ×    |
|-------------------|-------------------------------------|--------------|----------------|--------|----|----------|------|
| 역할                | 추가 11거                              |              |                |        |    |          |      |
| 시스템 권한<br>스케줄링 정책 | 사용자                                 |              | 인증 공급자         | 네임스페이스 |    | 역할       |      |
| 인스턴스 유형           | Everyone admin (admin@internal-aut) | hz)          | internal-authz | *      |    | UserProf |      |
| MAC 수소 불<br>사     | 용자에게 시스템 권한 추가 💿                    |              | internal datiz | <br>_  |    |          | 8    |
|                   | ◉ 사용자 🛛 그룹                          |              |                |        |    |          |      |
|                   | 검색:<br>internal (internal-authz) ▼  | 네임스페이스:<br>* | T              |        | 검색 |          |      |
|                   | 이름                                  | 성            |                | 사용자 이름 |    |          |      |
| 6                 | ☑ user1                             |              |                |        |    |          |      |
| 0                 | admin admin                         |              |                | admin  |    |          |      |
| (                 | user2                               |              |                | user2  |    |          |      |
|                   | 할당된 역할:<br>UserVmManager ▼          |              |                |        |    |          | [달기] |
|                   |                                     |              |                |        |    | OK 추     |      |

internal\_user\_management https://atl.kr/dokuwiki/doku.php/internal\_user\_management?rev=1493353916

가 가

.

•

Last update: 2017/04/28 04:31

| 2025/04/03 18:25         | 7/7                             |    | RHEV / oVirt Internal User       | r Management |
|--------------------------|---------------------------------|----|----------------------------------|--------------|
| 가상 머신 편집 🔞               |                                 |    |                                  | 8            |
| 일반<br>시스템                | 클러스터                            |    | Default<br>데이터 센터: Default       | <b>T</b>     |
| 초기 실행<br>콘솔              | 템플릿                             |    | Blank   (0)                      | •            |
| 호스트<br>고가용성              | 운영 시스템                          |    | Red Hat Enterprise Linux 6.x x64 | •            |
| 리소스 할당<br>부트 옵션          | 인스턴스 유형                         | 63 | 사용자 정의                           | •            |
| 난수 생성기<br>사용자 정의 속성      | 최적화 옵션                          |    | 데스크탑                             | T            |
| 아이콘<br>Foreman/Satellite | 비디오 유형                          |    | QXL                              | •            |
|                          | 그래픽 프로토콜                        |    | SPICE                            | •            |
|                          | USB 지원                          |    | 비활성화됨                            | •            |
|                          | 논솔 분리 작업<br>미니터                 |    | 화면 잠금                            |              |
|                          |                                 |    |                                  |              |
|                          | 단일 로그인 방식<br>○ 단일 로그인 비활성화      |    | 세크 애제                            |              |
|                          | <ul> <li>게스트 에이전트 사용</li> </ul> |    |                                  | -            |
| 고급 옵션 숨기기                |                                 |    |                                  | OK 취소        |

PCI

가

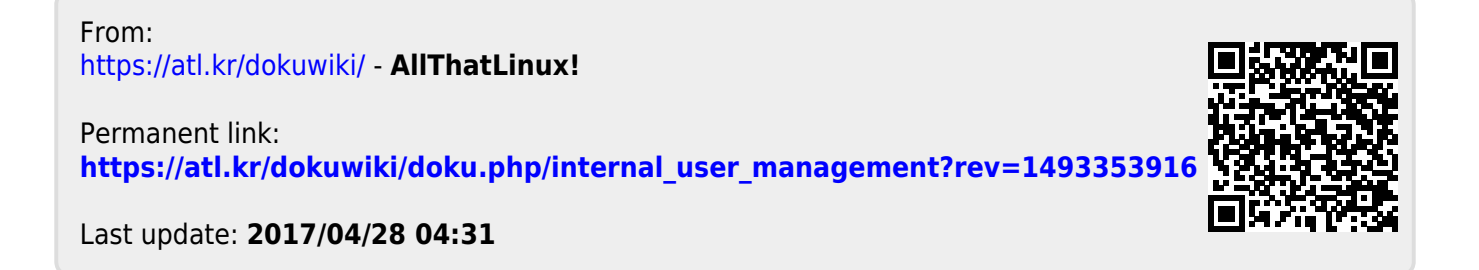